## Aplicación HSBC*net* Mobile con Touch ID

# Aplicación HSBC*net* Mobile con Touch ID. La banca segura para su negocio en todo momento y lugar.

En HSBC dedicamos todas las horas de todos los días a aprovechar la tecnología y la innovación para simplificar su vida, 24/7.

Touch ID ofrece una manera sencilla, segura y directa para ver sus cuentas y saldos en HSBC mientras se desplaza, todo gracias al registro de su huella digital.

Una vez configurada esta opción, bastará con tocar el botón de inicio para acceder, haciendo aún más rápido el ingreso a los servicios de HSBC*net* en cualquier momento y lugar.

Además, con la aplicación HSBC*net* Mobile podrá acceder a sus cuentas donde quiera que se encuentre y siempre que lo necesite. Con la aplicación HSBC*net* Mobile podrá:

O,

Revisar sus cuentas por cobrar y transacciones recientes, intercambiar mensajes y autorizar pagos

\$

Generar pagos prioritarios, transferencias entre cuentas y pagos de servicios para beneficiarios registrados

 Autorizar pagos prioritarios, pagos en la Eurozona, transferencias entre cuentas, créditos/débitos de Cámara de Compensación Autorizada, pagos de servicios y archivo de instrucciones para pagos fijos

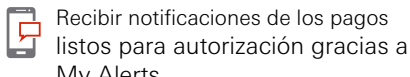

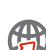

My Alerts

res

Autorizar pagos internacionales y reservar tipos de cambio con Get Rate

Autorizar transacciones para importar
créditos documentarios, facturas
y operaciones con préstamos\*

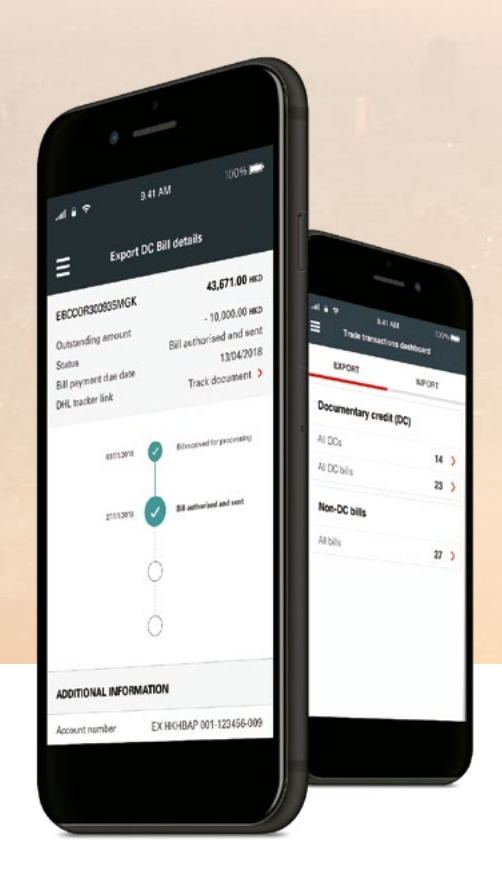

#### ¿Qué necesita?

- Un iPhone 5s o más reciente de Apple
- La versión más reciente de la aplicación HSBC*net* Mobile descargada de Apple Store
- Su respuesta secreta y contraseña para HSBCnet.

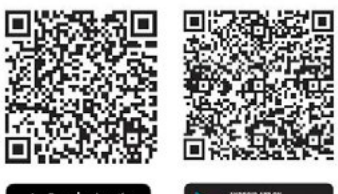

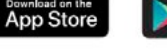

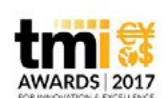

Mejor banco con una solución financiera móvil 2017

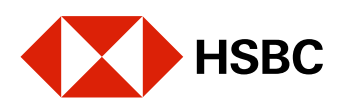

### Siga estos sencillos pasos para habilitar Touch ID en su aplicación HSBC*net* Mobile:

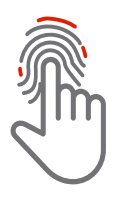

#### 1. Huella digital:

Asegúrese de haber registrado su huella digital en su iPhone. Si aún no lo ha hecho, puede configurar su huella digital en su iPhone en **Configuración > Touch ID y Passcode** 

#### 2. Para entrar:

Abra la aplicación HSBC*net* Mobile y escriba su nombre de usuario. Después, ingrese el código generado en su dispositivo de seguridad

#### 3. Para habilitar:

Una vez dentro de la aplicación HSBC*net* Mobile, seleccione Touch ID en el menú. Encienda Touch ID y siga las instrucciones. Deberá escribir su respuesta secreta y contraseña, y aceptar los Términos y Condiciones para habilitar el servicio

#### 4. Para verificar:

Proceda a escanear su huella digital para terminar de configurar Touch ID. HSBC*net* sigue invirtiendo en tecnología de seguridad a fin de brindarle la tranquilidad y los controles necesarios para mitigar amenazas. Para más información, por favor visite HSBC*net*.com

HSBC*net* sigue invirtiendo en tecnología de seguridad a fin de brindarle la tranquilidad y los controles necesarios para mitigar amenazas. Para más información, por favor visite HSBCnet.com

\* Servicio de autorización de la transacción únicamente en la aplicación HSBCnet Mobile

Visite la App Store, busque "HSBCnet" y descargue la aplicación HSBCnet Mobile hoy mismo. Apple e iPhone son marcas comerciales de Apple Inc., registradas en Estados Unidos y otros países. App Store es una marca de servicio de Apple Inc. Android y Google Play son marcas comerciales de Google Inc. La aplicación es gratuita. No obstante, su operador de telefonía móvil puede cobrarle el acceso a App Store y estos cargos podrían variar si accede desde el extranjero. Deberá correr con dichos cargos, de producirse.

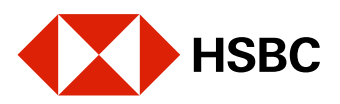